## Searching an Address Book

To search for names and addresses in a personal address book:

- Click the **Address Book** icon, in the bottom pane, to the right of the component bar.
- Select one of the **Address Books** listed in the **Name** column.
- Start typing the name of the person you're looking for.

| Card for Girish |                 |                                          |      |
|-----------------|-----------------|------------------------------------------|------|
|                 | Location: Sales | Marketing                                |      |
|                 | Name Contact    | Notes                                    |      |
|                 | First Name:     | Girish                                   |      |
|                 | Last Name:      |                                          |      |
|                 | Display Name:   | Girish                                   |      |
|                 | Email:          | girish@vispl.,com                        |      |
|                 | Nickname:       |                                          |      |
|                 |                 | Prefers to receive rich text (HTML) mail |      |
|                 | Work:           | Vision 2000                              |      |
|                 | Home:           |                                          |      |
|                 | Fax:            |                                          |      |
|                 | Pager:          | 9625874655                               |      |
|                 | Cellular:       | 9811133535                               |      |
|                 |                 | OK Cancel Help                           | PLAY |

- If there's a match, the person's name is selected in the right column.
- Double-click the name to display the card for the person, or click **New MSG** to compose a message to the person.